## Locating an invoice number in iMS

1. On your permit, click the "Details" button on the "Charges/Fees" tile.

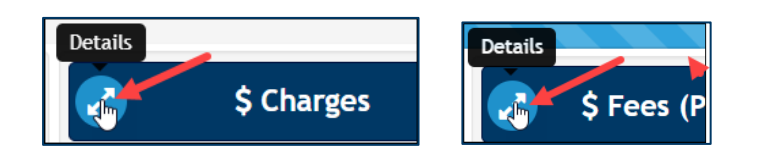

2. Locate the unpaid fees.

|       | Date/Units ] <u>=</u> | Amount              | Payments               |
|-------|-----------------------|---------------------|------------------------|
|       | 07/15/2024            | \$100.00            | (\$100.00)             |
|       | 07/15/2024            | \$1.00              | (\$1.00)               |
|       | 07/15/2024            | \$250.00            | (\$250.00)             |
|       | 07/15/2024            | \$25.00             | (\$25.00)              |
| Fee 皆 | 07/15/2024            | \$300.00            | \$0.00                 |
|       |                       | \$676.00<br>Charges | (\$376.00)<br>Payments |

3. Hover your cursor over the invoice icon to get your invoice number. This is the number you will need to enter in the Payment Center.

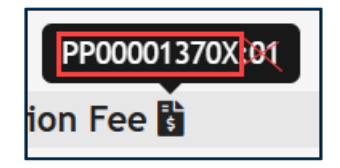

The invoice number ends with "X." Do not include anything after the X (i.e. :01).